## Setting up the mobile OpenLMS app for Moodle

If you have never logged into an ECC system using your email address and password, please go to <u>https://MyApps.Microsoft.com</u> first.

1. Open the Apple Store (iPhone) or Google Play Store (Android) on your mobile device.

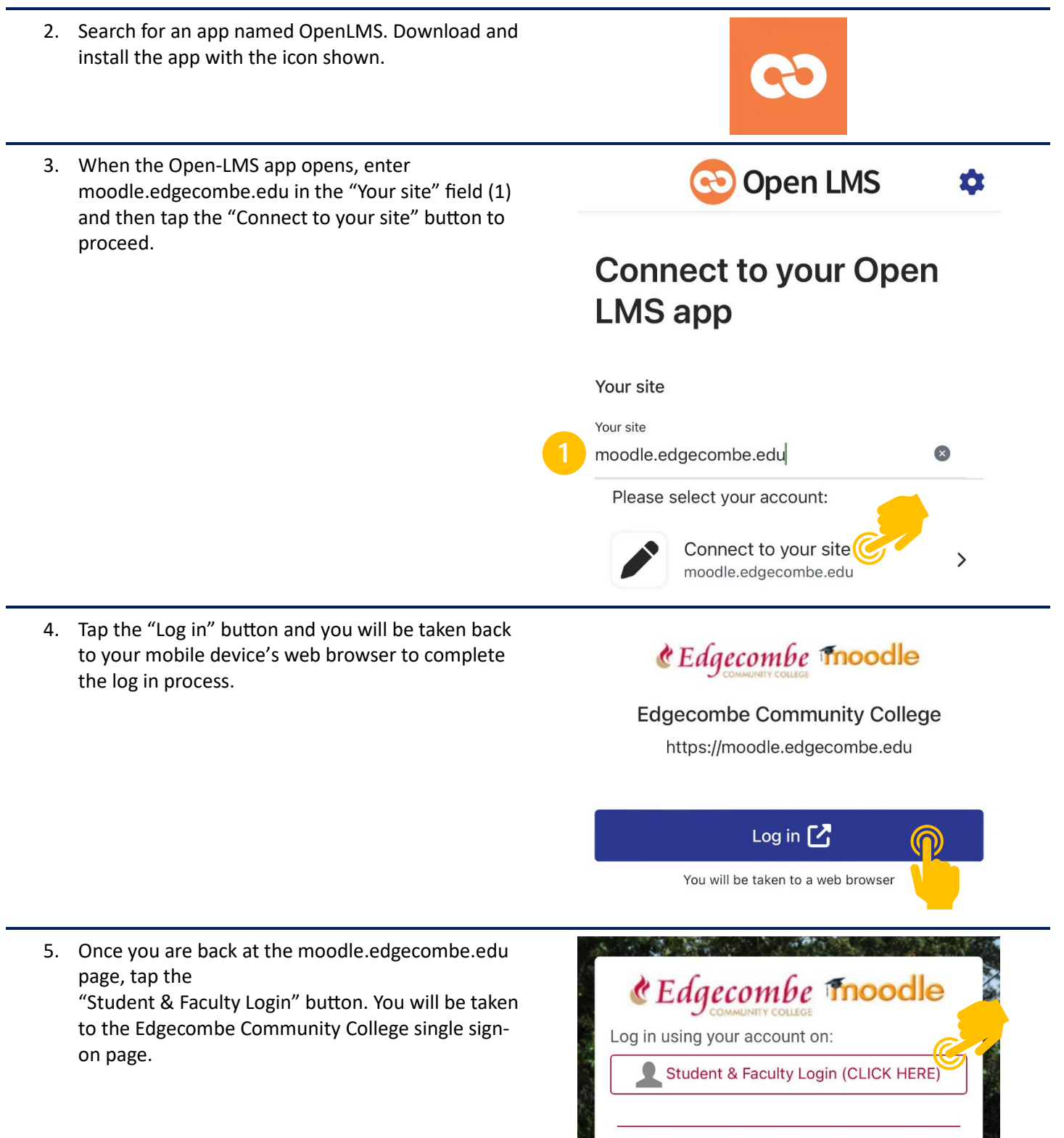

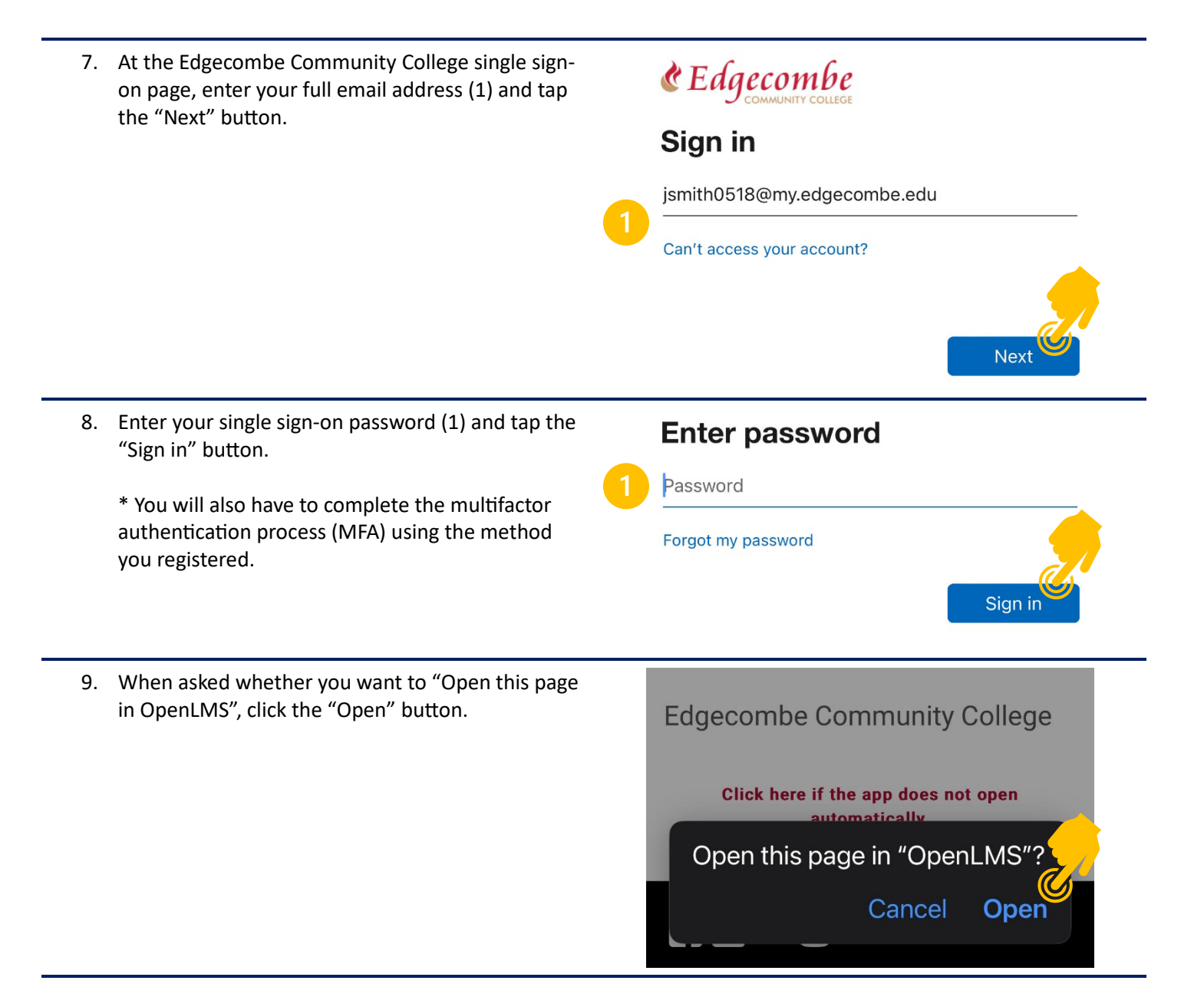

You have successfully installed and signed into the OpenLMS app on your mobile device. You may return to the app at anytime by using the app shortcut on your mobile device.